# INTERNET BANKING Consulta Extrato Conta Corrente

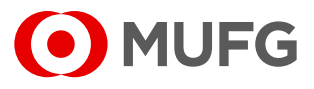

Acesse nosso **Internet Banking** por meio do link https://cms1.br.bk.mufg.jp/internetbanking/

### Acesse o menu de **Conta Corrente**.

| MUFG<br>Home          | DASHBOARD                                            |                                           | Q                  | uarta-Feira, 18 de Janeiro de 2023       |
|-----------------------|------------------------------------------------------|-------------------------------------------|--------------------|------------------------------------------|
| Resumo financeiro     | Minhas Contas                                        |                                           |                    |                                          |
| Conta-corrente        | Situação em: 18/01/23 Saldo Atual Saldo Disponível * |                                           | Carregando gráfico |                                          |
| Pagamentos            | Carrega<br>*Saldo Atual + Saldo aplicado em Smart A  | ndo                                       |                    |                                          |
| Folha de<br>Pagamento | Acesso Rápido                                        |                                           |                    |                                          |
| Investimentos         |                                                      |                                           |                    | 477 8                                    |
| Derivativos           | $\rightarrow$ Extratos                               |                                           |                    |                                          |
| Empréstimos           | <u>Últimos 5 dias</u><br>Últimos 15 dias             | <u>Pagamento de</u><br>Boletos e Tributos | Transferências     | <u>Aprovação de</u><br><u>Pagamentos</u> |
| Fiança                | <u>Últimos 30 dias</u>                               |                                           |                    |                                          |
| Arquivos              | S                                                    |                                           |                    | Ê                                        |
| Cobrança              | Comprovantes                                         | 2ª via do Boleto                          | Francesinha        | Upload de Arquivos                       |
| Comércio Exterior     |                                                      |                                           |                    |                                          |
| Contratos             |                                                      |                                           |                    | <u>Ir para o Menu Principal</u>          |
| Administração         |                                                      |                                           |                    |                                          |
| Serviços              |                                                      |                                           |                    |                                          |

3

## Em "Conta Corrente", selecione "Extratos".

| # MENU PRINCIPAL                                      |                                                        |
|-------------------------------------------------------|--------------------------------------------------------|
| Conta-corrente                                        | © Arguivos                                             |
| > Extratos                                            | ) Envio                                                |
| - Últimos 5 dias                                      | → Recepcão                                             |
| - Últimos 15 dias                                     | > Consulta                                             |
| - Ultimos 30 dias                                     | > Monitoramento de Arquivos                            |
| > Lançamentos agendados                               |                                                        |
| > Conta garantida                                     | 🛢 Cobrança                                             |
| Extrato de smart account                              | Consulta de títulos / Segunda via                      |
| Transferências recebidas                              | Movimentação diária                                    |
| Degementer                                            | > Francesinha                                          |
| a Pagamentos                                          | > Posição de carteira                                  |
| <ul> <li>iransferencias entre contas / IED</li> </ul> | → Instrução                                            |
| - Inclusao<br>- Exclusão de beneficiários             | - Inclusão de instrução                                |
| Pagamentos                                            | > Inclusão de títulos                                  |
| - Inclusão                                            |                                                        |
| DDA - Débito direto autorizado                        | Comércio Exterior                                      |
| - Cadastrar                                           | > Confirmação de fechamento de câmbio                  |
| - Descadastrar                                        | - Inclusão                                             |
| - Consultar/Pagar boletos                             | - Aprovação                                            |
| Agregados                                             | - Consulta                                             |
| - Cadastrar                                           | > Consultas                                            |
| - Consulta                                            | - Compra<br>Adiantamentos                              |
| > Aprovação                                           | Cambiais a contratar                                   |
| Comprovantes                                          | - Venda                                                |
| Consultas / Relatório de operações                    | Financiamentos                                         |
| > Alteração/Cancelamento                              | Cartas de crédito                                      |
|                                                       | - Ordens de pagamento                                  |
| Investimentos                                         | > Canais Bancários e Manual de Preenchimento de Câmbio |
| Renda Fixa                                            |                                                        |
| - Aplicação                                           | © Contratos                                            |
| - Resgate                                             | Contratos de câmbio                                    |
| - ADrovacao                                           |                                                        |

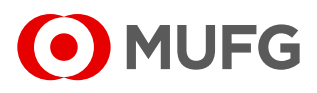

Acesse nosso Internet Banking por meio do link https://cms1.br.bk.mufg.jp/internetbanking/

### Acesse o menu de **Conta Corrente**.

| MUFG<br>Home          | DASHBOARD                                            |                                    | Q                  | uarta-Feira, 18 de Janeiro de 2023       |
|-----------------------|------------------------------------------------------|------------------------------------|--------------------|------------------------------------------|
| Resumo financeiro     | Minhas Contas                                        |                                    |                    |                                          |
| Conta-corrente        | Situação em: 18/01/23 Saldo Atual Saldo Disponível * |                                    | Carregando gráfico |                                          |
| Pagamentos            | Carreg<br>*Saldo Atual + Saldo aplicado em Smart     | ando<br>Account                    |                    |                                          |
| Folha de<br>Pagamento | Acesso Rápido                                        |                                    |                    |                                          |
| Investimentos         |                                                      |                                    |                    | 18 M                                     |
| Derivativos           | $\rightarrow$ Extratos                               |                                    |                    |                                          |
| Empréstimos           | <u>Últimos 5 dias</u><br>Últimos 15 dias             | Pagamento de<br>Boletos e Tributos | Transferências     | <u>Aprovação de</u><br><u>Pagamentos</u> |
| Fiança                | Últimos 30 dias                                      |                                    |                    |                                          |
| Arquivos              | \$                                                   |                                    | ſĒ                 | Ê                                        |
| Cobrança              | Comprovantes                                         | 2ª via do Boleto                   | Francesinha        | Upload de Arquivos                       |
| Comércio Exterior     |                                                      |                                    |                    | Ir para o Menu Principal                 |
| Contratos             |                                                      |                                    |                    | <u>in para o ricita rintegar</u>         |
| Administração         |                                                      |                                    |                    |                                          |
| Serviços              |                                                      |                                    |                    |                                          |

3

## Em "Conta Corrente", selecione "Extrato de Smart Account".

| © Conta-corrente                          | © Arquivos                                                                                           |  |  |
|-------------------------------------------|----------------------------------------------------------------------------------------------------|--|--|
| > Extratos                                | > Envio                                                                                              |  |  |
| - Últimos 5 dias                          | Recepcão                                                                                             |  |  |
| - Últimos 15 dias                         | > Consulta                                                                                           |  |  |
| - Untimos 30 dias                         | > Monitoramento de Arquivos                                                                          |  |  |
| > Cançamentos agendados                   |                                                                                                    |  |  |
| 2 Conta darantida                         | <ul> <li>Cobrança</li> <li>Consulta de títulos / Segunda via</li> <li>Movimentação diária</li> </ul> |  |  |
| * Extrato de smart account                |                                                                                                    |  |  |
| ? Transferências recebidas                |                                                                                                    |  |  |
| Dagamentos                                | > Francesinha                                                                                        |  |  |
| Transferências entre centas / TED         | › Posição de carteira                                                                                |  |  |
| Transferencias entre contas / TED         | > Instrução                                                                                          |  |  |
| - Inclusao<br>- Exclusão de beneficiários | - Inclusão de instrução                                                                              |  |  |
| Pagamentos                                | > Inclusão de títulos                                                                                |  |  |
| - Inclusão                                |                                                                                                    |  |  |
| DDA - Débito direto autorizado            | Comércio Exterior                                                                                    |  |  |
| - Cadastrar                               | Confirmação de fechamento de câmbio                                                                  |  |  |
| - Descadastrar                            | - Inclusão                                                                                           |  |  |
| - Consultar/Pagar boletos                 | - Aprovação<br>- Consulta                                                                            |  |  |
| Agregados                                 |                                                                                                    |  |  |
| - Cadastrar<br>- Descadastrar             | - Compra                                                                                             |  |  |
| - Consulta                                | Adiantamentos                                                                                        |  |  |
| > Aprovação                               | Cambiais a contratar                                                                                 |  |  |
| Comprovantes                              | - Venda                                                                                              |  |  |
| Consultas / Relatório de operações        | Cobranças                                                                                            |  |  |
| Alteração/Cancelamento                    | Cartas de crédito                                                                                    |  |  |
|                                           | - Ordens de pagamento                                                                                |  |  |
| Investimentos                             | Canais Bancários e Manual de Preenchimento de Câmbio                                                 |  |  |
| Renda Fixa                                |                                                                                                    |  |  |
| - Aplicação                               | © Contratos                                                                                          |  |  |
| - kesgate<br>- Aprovação                  | > Contratos de câmbio                                                                                |  |  |

# INTERNET BANKING Consulta Extrato CDB

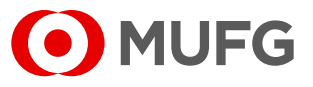

Acesse nosso Internet Banking por meio do link https://cms1.br.bk.mufg.jp/internetbanking/

## Acesse o menu de **Investimentos**.

| MUFG                  | DASHBOARD                                             |                                    | Q                  | uarta-Feira, 18 de Janeiro de 2023 |
|-----------------------|-------------------------------------------------------|------------------------------------|--------------------|------------------------------------|
| Resumo financeiro     | Minhas Contas                                         |                                    |                    |                                    |
| Conta-corrente        | Situação em: 18/01/23 Saldo Atual Saldo Disponível *  |                                    | Carregando gráfico |                                    |
| Pagamentos            | Carregan<br>*Saldo Atual + Saldo aplicado em Smart Ad | do                                 |                    |                                    |
| Folha de<br>Pagamento | Acesso Rápido                                         |                                    |                    |                                    |
| Investimentos         |                                                       | _                                  |                    |                                    |
| Derivativos           | $\rightarrow$ Extratos                                |                                    |                    | Van P                              |
| Empréstimos           | Últimos 5 dias                                        | Pagamento de<br>Boletos e Tributos | Transferências     | Aprovação de<br>Pagamentos         |
| Fiança                | Últimos 30 dias                                       |                                    |                    |                                    |
| Arquivos              |                                                       |                                    |                    | Ê                                  |
| Cobrança              | Comprovantes                                          | <u>2ª via do Boleto</u>            | Francesinha        | Upload de Arquivos                 |
| Comércio Exterior     |                                                       |                                    |                    | Ir para o Menu Principal           |
| Contratos             |                                                       |                                    |                    |                                    |
| Administração         |                                                       |                                    |                    |                                    |
| Serviços              |                                                       |                                    |                    |                                    |

3

## Em "Renda Fixa", selecione "Extrato".

| MUFG              | MENU PRINCIPAL                         |                                                        |   |
|-------------------|----------------------------------------|--------------------------------------------------------|---|
|                   |                                        | > Movimentação diária                                  |   |
| Home              | © Pagamentos                           | > Francesinha                                          | ^ |
|                   | Transforâncias ontre contas / TED      | > Posição de carteira                                  |   |
| Resumo financeiro | - Teshuña                              | > Instrução                                            |   |
|                   | - Exclusão de beneficiários            | - Inclusão de instrução                                |   |
| Conta-corrente    | Pagamentos                             | > Inclusão de títulos                                  |   |
|                   | - Inclusão                             |                                                        |   |
| -                 | DDA - Débito direto autorizado         | Comércio Exterior                                      |   |
| Pagamentos        | - Cadastrar                            | > Confirmação de fechamento de câmbio                  |   |
|                   | - Descadastrar                         | - Inclusão                                             |   |
| Folha de          | - consultar/pagar boletos              | - Aprovação<br>- Consulta                              |   |
| Pagamento         | - Cadastras                            | > Consultas                                            |   |
|                   | - Descadastrar                         | - Compra                                               |   |
| Investimentos     | - Consulta                             | Adiantamentos                                          |   |
|                   | > Aprovação                            | Cambiais a contratar                                   |   |
| Derivativos       | Comprovantes                           | - Venda<br>Financiamentos                              |   |
|                   | Consultas / Relatório de operações     | Cobranças                                              |   |
| - /               | Alteração/Cancelamento                 | Cartas de crédito                                      |   |
| Emprestimos       |                                        | - Ordens de pagamento                                  |   |
|                   | © Folha de Pagamento                   | > Canais Bancários e Manual de Preenchimento de Câmbio |   |
| Fiança            | Beneficiários                          |                                                        |   |
|                   | - Manutenção                           | Contratos                                              |   |
| Arquivos          | Pagamentos                             | Contratos de câmbio                                    |   |
| ruquitoo          | - Inclusao<br>- Alteração/Cancelamento | - Consulta<br>- Assinatura digital                     |   |
|                   | - Aprovação                            | Demais Contratos                                       |   |
| Cobrança          | - Comprovantes                         | - Consulta                                             |   |
|                   | - Consulta / Relatorio de operações    |                                                        |   |
| Comércio Exterior | - Envio                                | 🛚 Administração                                        |   |
|                   | - Recepção                             | > Usuários                                             |   |
| Contratos         | - Consulta                             | - Criar usuários                                       |   |
|                   | - monitoramento de arquivos            | - Selecionar perfil por produto                        |   |
| Administração     | © Investimentos                        | - Alterar usuário                                      |   |
| Hammonagao        | Renda Fixa                             | > Poderes e Alçadas                                    |   |
|                   | Aplicação                              | - Cadastrar faixas                                     |   |
| Serviços          | - Resgate                              | - Cadastrar níveis                                     |   |
|                   | - Aprovação                            | - Nivel X Usuários                                     |   |
|                   | - Posição mensal                       | > Aprovação                                            |   |
|                   | - Notas de Negociação                  | > Histórico de alterações                              |   |
|                   | - Extrato                              |                                                        |   |
|                   |                                        | 🛛 Serviços                                             |   |
|                   | © Derivativos                          | > Ajuda                                                |   |
|                   | > Consulta                             | Condições de uso                                       |   |
|                   |                                        | > Trocar senha                                         |   |
|                   | C Empréstimos                          | > Registrar Certificado Digital                        |   |
|                   | Posição diária                         | > Fale conosco                                         |   |
|                   |                                        | > Poderes e Alçadas                                    |   |
|                   | 🛛 Fiança                               | > Preferências de usuário                              |   |
|                   | Consulta                               | - Email, Idioma e Conta                                | ~ |
|                   |                                        |                                                        |   |

#### Central de Atendimento:

(11) 3268-0308 Email: central\_atendimento@br.mufg.jp